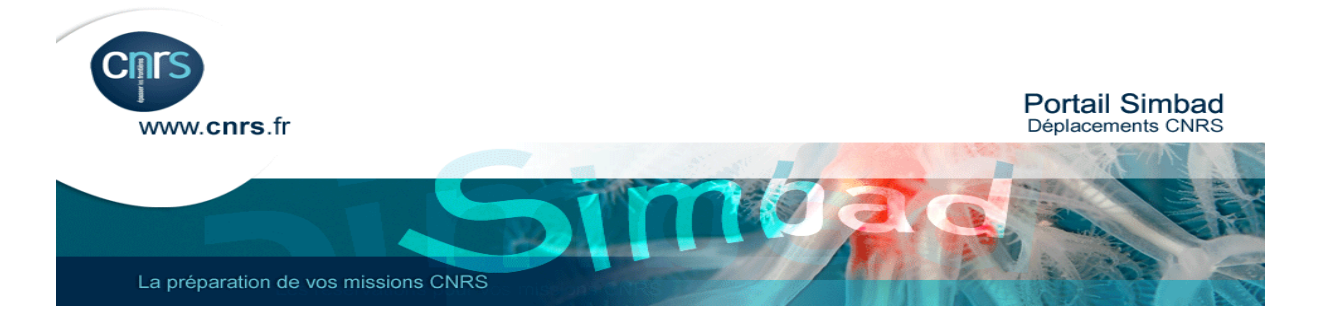

## Comment réserver un voyage pour un invité?

|                              | Accueil R                         | éserver Mes voya<br>Préparer un<br>voyage | iges Chargé de voyage<br>Rechercher des<br>voyages | Retour au portail SIMBAD S                                        |
|------------------------------|-----------------------------------|-------------------------------------------|----------------------------------------------------|-------------------------------------------------------------------|
| Avertissement : Le nom       | bre de résultats est supérieu     | r à 100. Veuillez affiner vos             | critères de recherche. (15514)                     | Ma sélection                                                      |
| Préparer des voyages pour (  | des voyageurs                     |                                           |                                                    | Voyageur(s) sélectionné(s) :<br>Veuïllez sélectionner un voyageur |
| Invité                       |                                   |                                           |                                                    |                                                                   |
| Voyageur                     | Communauté                        |                                           |                                                    | Nodèle                                                            |
| Invité                       | CNRS DR05 IDF OUI                 | EST ET NORD                               | 29                                                 | Aucun modèle sélectionné.                                         |
| Rechercher des voyageurs     |                                   |                                           |                                                    | Réserver un voyage                                                |
| Communauté:                  |                                   | •                                         |                                                    |                                                                   |
| Prénom:                      |                                   | Identifiant:                              |                                                    |                                                                   |
| Nom:                         |                                   | E-mail:                                   |                                                    |                                                                   |
| Vous pouvez utiliser une ast | érisque (*) pour élargir votre de | emande.                                   | Recherche                                          | 3                                                                 |
| Voyageur                     | Connexion Comm                    | nunauté E-mail                            |                                                    | -                                                                 |
|                              | CNRS                              | DR05 IDF _                                |                                                    |                                                                   |

|                                 |                          | _                              |                         |                           | _      | Retour au portail SIMBAD 🛛       |
|---------------------------------|--------------------------|--------------------------------|-------------------------|---------------------------|--------|----------------------------------|
|                                 | Accue                    | il Réserver                    | Mes voyages             | Chargé de voyage          | Profil | 🛿 Aide 🖉 Information             |
|                                 |                          |                                | Préparer un R<br>voyage | lechercher des<br>voyages |        |                                  |
| Préparer des voyages pour des   | s voyageurs              |                                |                         |                           |        | M- selection                     |
| Invité                          |                          |                                |                         |                           |        | Voyageur(s) sélectionné(s) :     |
| Voyageur                        | Communau                 | ité                            |                         |                           | (      | 🛨 🥚 Invité 👘                     |
| Invité                          | CNRS DR05                | IDF OUEST ET NORD              |                         |                           | 20+    | (CNRS DR05 IDF<br>OUEST ET NORD) |
| Rechercher des voyageurs        |                          |                                |                         |                           |        |                                  |
| Communauté:                     |                          | •                              |                         |                           |        | Modèle                           |
| Prénom:                         |                          | Ide                            | ntifiant:               |                           |        | Aucun modele selectionne.        |
| Nom:                            |                          | E-m                            | nail:                   |                           |        | Réserver un voyage               |
| Vous pouvez utiliser une astéri | isque (*) pour élargir v | votre demande.                 |                         | Rechero                   | cher   |                                  |
| Voyageur                        | Connexion                | Communauté                     | E-mail                  |                           | -      |                                  |
| DR -VALIDCAC                    | 16565829                 | CNRS DR05 IDF<br>OUEST ET NORD | cacmission@dr5.cnrs.f   | fr 🧏                      | •      |                                  |
| MRCT -VALIDEUR                  | 16565865                 | CNRS DR05 IDF                  | secretariat.mrct@cnr    | s-dir.fr 🙎                |        |                                  |

| CITS              |                                                 |                                                               |                                    |                         | Carlson<br>Wagonlit<br>Travel                                                                                                    |
|-------------------|-------------------------------------------------|---------------------------------------------------------------|------------------------------------|-------------------------|----------------------------------------------------------------------------------------------------|
| FAQ Aide Contact  |                                                 |                                                               | Bonjour LAURENC                    | E ANTUNES CNF           | Retour au portail SIMBAD                                                                                                    |
|                   | Accueil Réserv                                  | ver Mes voyages                                               | Chargé de voyage                   | Profil                  | Aide 🖉 Information                                                                                                    |
|                   | Avion Trai                                      | n Avion/Train                                                 | Voiture                            | Récapitulatif du voyage |                                                                                                    |
| Mini itinéraire ( | Vous travaillez actuell<br>voyageur invité (CNR | ement sur la planification d'un<br>5 DR05 IDF OUEST ET NORD). | voyage pour : un <u>Cliquez ic</u> | i pour revenir à la sec | tion Chargé de Voyages.                                                                                                    |
| Itinéraire        | Rechershe > Disponibilite                       | Accapitulatif > Finalis                                       | sation > Commation                 |                         |                                                                                                    |
| Train<br>en cours | Aller-retour                                    | ier simple 💣 Atter-reto                                       | ur avec gares multiples            |                         | Champs obligatoires                                                                                                    |
|                   | De *                                            |                                                               | À *                                |                         | 1 H                                                                                                    |
|                   | (ville ou gare)                                 |                                                               | (ville ou gare)                    |                         |                                                                                                    |
|                   | - Aller                                         |                                                               | Retour                             |                         |                                                                                                    |
|                   | Ven, Fév 1, 2013                                | ❹ * 08:00 ▼                                                   | Sam, Fév 2, 2013                   | 08:00                   | •                                                                                                    |
|                   | Fenêtre horaire (heures                         | 5)                                                            | Connection                         |                         |                                                                                                    |
|                   | 5 💌                                             |                                                               | Tous trains 🛛 🔻                    |                         |                                                                                                    |
|                   |                                                 |                                                               | Motif du voyage *                  |                         | in the second second se |

## Attention !! Avant de commencer la réservation pour l'invité, il faut dans un premier temps renseigner son profil.

|                                                                                                    |                                                     |                                |                                      |                        | -                   |
|----------------------------------------------------------------------------------------------------|-----------------------------------------------------|--------------------------------|--------------------------------------|------------------------|---------------------|
| FAQ Aide Contact                                                                                                    |                                                     |                                | Bonjour LAURE                        | OCE ANTUNES COR        | RS DR05 IDF OUEST E |
|                                                                                                    |                                                     |                                |                                      |                        | Retour au portail   |
|                                                                                                    | Accueil Rése                                        | rver Mes voyages               | Chargé de voyage                     | Profil                 | 🛿 vide 🖉 Inform     |
|                                                                                                    |                                                     | <b>1</b> 51                    | ି ଅ                                  |                        |                     |
|                                                                                                    | Personnel                                           | Palement                       | Livration Provinen                   |                        |                     |
| 2 Vous travaillez actuellement sur la o                                                                                                    | lanification due voyage pour : un                   | vovageur invité (CNRS DR05 IDF | Cliquez, ioi pour revenir à la secti | ion Chargé de Voyages. |                     |
| OUEST ET NORD).                                                                                                    |                                                     |                                |                                      |                        |                     |
|                                                                                                    |                                                     |                                |                                      |                        |                     |
| Cos informations no comment à                                                                                                    | ôtro modifións at an societ                         | trées que pendant la réserve   | ation (1755)                         |                        |                     |
|                                                                                                    |                                                     |                                |                                      | * Indig                | Sauvegard           |
| Informations sur le voyageur                                                                                                    |                                                     |                                |                                      | * India                | Sauvegard           |
| Informations sur le voyageur<br>Titre                                                                                                    |                                                     |                                |                                      | * India                | Sauvegardo          |
| Informations sur le voyageur<br>Titre<br>Prénom                                                                                                    | * Guest                                             |                                |                                      | * India                | Sauvegarda          |
| Informations sur le voyageur<br>Titre<br>Prénom<br>Nom de famille                                                                                                    | * Guest<br>* Guest                                  |                                |                                      | * India                | Sauvegarde          |
| Informations sur le voyageur<br>Titre<br>Prénom<br>Nom de famille<br>Initiale du deuxième prénom ou<br>deuxième prénom                                                    | * Guest<br>* Guest                                  |                                |                                      | * Indiç                | Sauvegardi          |
| Informations sur le voyageur<br>Titre<br>Prénom<br>Nom de famille<br>Initiale du deuxième prénom ou<br>deuxième prénom<br>Sexe                                            | * Guest<br>* Guest                                  |                                |                                      | * India                | Sauvegardi          |
| Informations sur le voyageur<br>Titre<br>Prénom<br>Nom de famille<br>Initiale du deuxième prénom ou<br>deuxième prénom<br>Sexe<br>Date de naissance                       | * Guest<br>* Guest                                  | <br>                           |                                      | * India                | Sauvegardi          |
| Informations sur le voyageur<br>Titre<br>Prénom<br>Nom de famille<br>Initiale du deuxième prénom ou<br>deuxième prénom<br>Sexe<br>Date de naissance<br>Type de passager 1 | <ul> <li>Guest</li> <li>Guest</li> <li>T</li> </ul> |                                |                                      | * India                | Sauvegardi          |

| Si l'invité possè                                                             | ede une carte Jeune ou Senior :                                         |                               |
|-------------------------------------------------------------------------------|-------------------------------------------------------------------------|-------------------------------|
| Prénom<br>Nom de familie<br>Initiale du deuxlème prénom ou<br>deuxième prénom | Mon invité p<br>. Juncan une carte Se<br>une carte je                   | oossède<br>nior ou<br>eune, à |
| Sexe<br>Date de naissance<br>Type de passager 1                               | Femme renseign                                                          | ner<br>: <b>MENT !</b>        |
| Contact<br>Téléphone personnel                                                | Senior<br>Jeune                                                         |                               |
| Téléphone portable 1<br>Téléphone portable 2<br>Autre téléphone               | 0606060606                                                              |                               |
| Téléphone professionnel<br>Fax                                                | * a remptir Ext:                                                        |                               |
| Pager<br>Personne à contacter en cas<br>d'urgence                             |                                                                         |                               |
| № de la personne a contacter<br>en cas d'urgence<br>E-mail 1<br>E-mail 2      | <ul> <li>mail@voyageur.fr</li> <li>laurence.lettniec@cons.fr</li> </ul> |                               |
| E-mail 3                                                                      | ,                                                                       |                               |

### Dans l'écran mon profil, je peux rentrer toutes les informations sur mon invité, carte de réduction, n° de passeport, adresse, téléphone,.....

| rte d'abonné Air France              | Code                                                     |                              |                         |
|--------------------------------------|----------------------------------------------------------|------------------------------|-------------------------|
|                                      | compagnie Numéro de la carte Fin de validit              | ŧ                            | Description de la carte |
|                                      | AF                                                       | <b>.</b>                     | N/D                     |
|                                      |                                                          |                              |                         |
| éférences pour le voyage en train    |                                                          |                              |                         |
| Gare de départ préférée              | Remarque : cette gare de départ apparaîtra à chaqu       | e nouvelle demande de train. |                         |
| Préférence de classe de réservation  | * Sans préférence                                        |                              |                         |
| pour le train<br>Emplacement         |                                                          |                              |                         |
| anipare man                          | * Sans préférence                                        |                              |                         |
| Placement                            | * Sans préférence                                        |                              |                         |
| Carte(s) voyage                      | Cliquez ioi pour définir une carte voyage / un abon      | ement                        |                         |
| Carte de fidélité                    |                                                          |                              |                         |
|                                      | Fournisseur Nom de la carte<br>SNCF Carte Grand Voyageur | Numéro de la carte           | Valable jusqu'au        |
|                                      | Summer Descent of fideline                               |                              | 30 Janvier 2013         |
|                                      | Lurostar Programme de fideute                            |                              | 30 Janvier 2013 T       |
|                                      | Thalys Thalys TheCard/Ticketless                         | I                            | 30 🔽 Janvier 💌 2013 💌   |
| éférences Véhicule                   |                                                          |                              |                         |
| hésion au programme de fidélité d'un | Loueur et numéro de oarte de fidélité                    |                              |                         |
| eur                                  |                                                          |                              |                         |
|                                      |                                                          |                              |                         |
|                                      |                                                          |                              |                         |
|                                      |                                                          |                              |                         |
|                                      |                                                          |                              |                         |
|                                      |                                                          |                              |                         |
|                                      |                                                          |                              |                         |
|                                      | Loueur et numéro de oarte de fidélité                    | Date d'expiration            |                         |
| Carte accréditive                    |                                                          | -                            | -                       |
| Carte accréditive                    |                                                          |                              |                         |
| Carte accréditive                    |                                                          |                              | •                       |
| Carte accréditive                    |                                                          |                              | •<br>•                  |

|     |                                                                 | Personnel                        | Paiement                   | Livraison                | Préférences                     |                                                         |
|-----|-----------------------------------------------------------------|----------------------------------|----------------------------|--------------------------|---------------------------------|---------------------------------------------------------|
| 8   | Vous travaillez actuellement sur la<br>DR05 IDF OUEST ET NORD). | planification d'un voyage pour : | : un voyageur invité (CNRS | <u>Cliquez ici</u> pou   | r revenir à la section Chargé d | le Voyages.                                             |
| (   | Ces informations ne peuvent êtr                                 | re modifiées et enregistrées     | que pendant la réservat    | tion. (1755)             |                                 |                                                         |
|     |                                                                 |                                  | Je n'                      | oublie                   |                                 | Sauvegarder                                             |
|     |                                                                 |                                  | ра                         | is de                    | *                               | Indique less champes our sauvegarder votre              |
| In  | formations sur le voyageur                                      |                                  |                            |                          |                                 |                                                         |
|     | Titre                                                           |                                  | sauve                      | garder                   | !/                              |                                                         |
|     | Prenom                                                          | * Isadora                        |                            |                          |                                 |                                                         |
|     | Nom de famille                                                  | * Duncan                         |                            |                          |                                 |                                                         |
|     | Initiale du deuxième prénom ou<br>deuxième prénom               |                                  |                            |                          |                                 |                                                         |
|     | Sexe                                                            | Femme 💌                          |                            |                          |                                 |                                                         |
|     | Date de naissance                                               | 1 💌 Janvier 💌                    | 1980                       |                          |                                 |                                                         |
|     | Type de passager 1                                              |                                  |                            |                          |                                 |                                                         |
| Co  | ntact                                                           |                                  |                            |                          |                                 |                                                         |
|     | Téléphone personnel                                             | 0101010101                       |                            |                          |                                 |                                                         |
|     | Téléphone portable 1                                            | 0606060606                       |                            |                          |                                 |                                                         |
|     | Téléphone portable 2                                            |                                  |                            |                          |                                 |                                                         |
|     | Chrs                                                            |                                  |                            |                          |                                 | Carison<br>Wagonlit<br>Travel                           |
| FAQ | Aide Contact                                                    |                                  |                            | Bonjo                    | ur LAURENCE ANTUNES             | CNRS DR05 IDF OUEST ET NORD<br>Retour au portail SIMBAD |
|     |                                                                 | Accueil Réserv                   | er Mes voyages             | s Chargé de              | voyage Profil                   | Aide 🗹 Information                                      |
|     |                                                                 | Personnel                        | Paiement                   | Livraison                | Préférences                     |                                                         |
| 8   | Vous travaillez actuellement sur la<br>DR05 IDF OUEST ET NORD). | a planification d'un voyage pour | : un voyageur invité (CNRS | 5 <u>Cliquez ici</u> pou | r revenir à la section Chargé d | le Voyages.                                             |
|     |                                                                 |                                  | (                          |                          |                                 |                                                         |
|     |                                                                 |                                  | Profil sauve               | gardé.                   |                                 |                                                         |
|     |                                                                 | ©                                | 2013 Amateus IT Group 5.4  | A. Tous d'oits réservé   | s                               |                                                         |
|     |                                                                 | E                                | onnique de voyage Declara  |                          |                                 | a 1                                                     |
|     |                                                                 |                                  |                            |                          |                                 | the state of the                                        |
|     |                                                                 |                                  |                            |                          |                                 |                                                         |
|     |                                                                 |                                  |                            |                          |                                 |                                                         |

# Attention, Très important ! Il faut cliquer directement sur Réserver sans repasser par l'onglet Chargé de Voyages !!!

|                     | Accueil Réserver Mes voyages                                                                                | Chargé de voyage                 | Profil                      | Aide 🖉 Information                                                                                                    |
|---------------------|----------------------------------------------------------------------------------------------------|----------------------------------|-----------------------------|----------------------------------------------------------------------------------------------------|
|                     | Avion Train Avion/Train                                                                                     | Voiture                          | Récapitulatif du<br>voyage  |                                                                                                    |
| Mini itinéraire 🛛 🗆 | Vous travaillez actuellement sur la planification d'un vo<br>voyageur invité (CNRS DR05 IDF OUEST ET NORD). | yage pour : un <u>Cliquez ic</u> | pour revenir à la section C | hargé de Voyages.                                                                                                    |
| Itinéraire          | Recherche > Disponibilité > Récapitulatif > Finalisa                                                        | tion 🔰 Confirmation              |                             |                                                                                                    |
| en cours            | Aller-retour State Aller simple Aller-retour                                                                | avec gares multiples             |                             | Champs obligatoires                                                                                                    |
|                     | De *                                                                                                    | À *                              |                             | AL AL                                                                                                    |
|                     | (ville ou gare)                                                                                             | (ville ou gare)                  |                             |                                                                                                    |
|                     | Aller                                                                                                    | Retour                           |                             | Contract III                                                                                                    |
|                     | Ven, Fév 1, 2013 (08:00 👻                                                                                   | Sam, Fév 2, 2013                 | • 08:00                     |                                                                                                    |
|                     |                                                                                                    |                                  |                             |                                                                                                    |
|                     | Fenêtre horaire (heures)                                                                                    | Connection                       |                             |                                                                                                    |
|                     | 5 💌                                                                                                    | Tous trains 💌                    |                             |                                                                                                    |
|                     | Option Tarif Toutes Gares Belges                                                                            | Motif du voyage *                |                             | and the second second se |
|                     | Voyageur(s) sélectionné(s) :<br>Isadora Duncan                                                              | Recherche                        |                             |                                                                                                    |

#### Je réserve mon voyage comme d'habitude.

|                 | -                                             |                                                                                 |                                                                                                    |                                                                                        |                                   | Ketou         | r au portail SIMBAD |
|-----------------|-----------------------------------------------|---------------------------------------------------------------------------------|----------------------------------------------------------------------------------------------------|----------------------------------------------------------------------------------------|-----------------------------------|---------------|---------------------|
|                 | Accueil                                       | Réserver                                                                        | Mes voyages                                                                                         | Chargé de voyage                                                                       | Profil                            | 1 Aide        | Information         |
|                 | Avion                                         | <b>R</b><br>Train                                                               | Avion/Train                                                                                         | Voiture                                                                                | Récapitulatif du voyage           |               |                     |
| Mini itinéraire | Recherche > 1                                 | vaillez actuellemen<br>• invité (CNRS DRO<br>Disponibilité 💙 I<br>ur 💽 Aller si | t sur la planification d'un<br>5 IDF OUEST ET NORD).<br>Récapitulatif > Finali<br>mple @ Aller-reto | voyage pour : un <u>Cliquez in</u><br>sation > Confirmation<br>ur avec gares multiples | <u>ci p</u> our revenir à la sect | ion Chargé de | Voyages.            |
| encours         | De *<br>Paris<br>Aller<br>Lun, Mar            | 25, 2013 <b>Q</b>                                                               | * 08:00                                                                                             | À *                                                                                    |                                   |               |                     |
|                 | Fenêtre hor<br>5 Voyageur(s)<br>Isadora Dunca | aire (heures)<br>Farif Toutes Gare<br>sélectionné(s) :<br>an                    | rs Belges                                                                                           | Connection<br>Tous trains<br>Motif du voyage *<br>Recherche                            |                                   |               |                     |

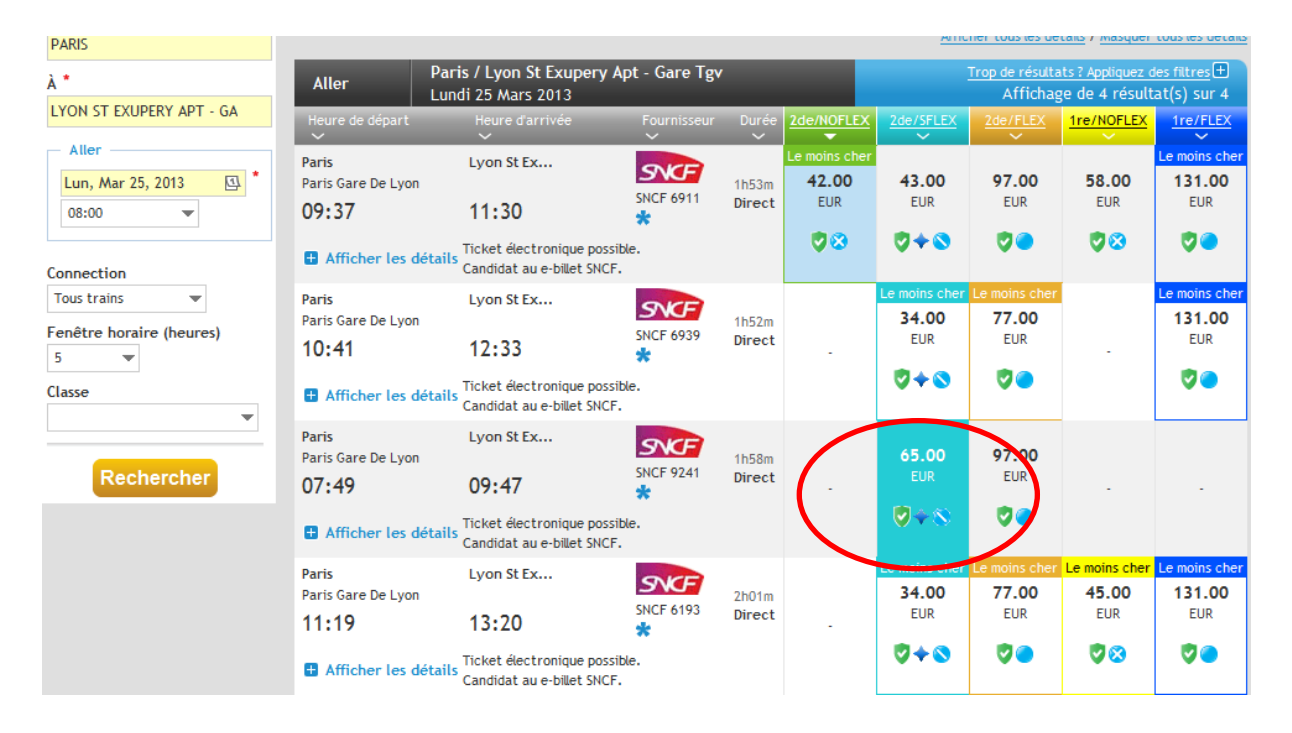

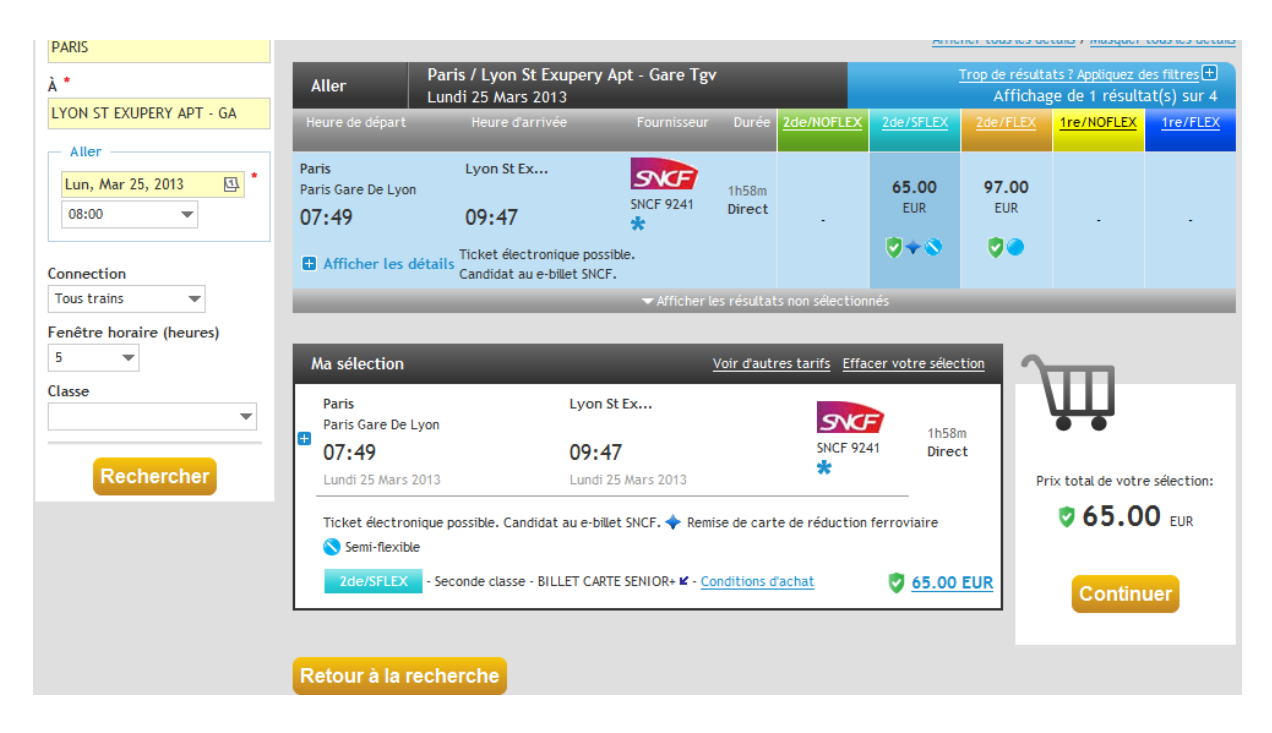

### Je continue ma réservation.

Dans la page de finalisation, je saisie son numéro de téléphone et l'adresse mail de l'invité.

|                              | Avion                             | Train                                               | Avion/Train                                         | Voiture                     | Récapitulatif du<br>voyage                          |      |
|------------------------------|-----------------------------------|-----------------------------------------------------|-----------------------------------------------------|-----------------------------|-----------------------------------------------------|------|
| Modèle de voyage 🛛 🖻         | Vous tr<br>voyage                 | availlez actuellement si<br>ur invité (CNRS DR05 II | ur la planification d'un voya<br>DF OUEST ET NORD). | age pour : un <u>Clique</u> | ez ici pour revenir à la section Chargé de Voyages. |      |
| Inregistrer le modèle sous : | Recherche >                       | Disponibilité 📏 Ré                                  | capitulatif > Finalisa                              | tion > Confirmation         |                                                     |      |
| Sauvegarder                  |                                   |                                                     |                                                     |                             | * Indique le(s) champ(s) obligatoire                | ∍(s) |
|                              | Prénom                            | * Isadoi                                            | a                                                   |                             |                                                     |      |
|                              | Nom de famille                    | * Dunca                                             | an                                                  |                             |                                                     |      |
|                              | Téléphone pro                     | fession el * a rem                                  | plir                                                |                             |                                                     |      |
|                              | Adresse e-mai                     | principale * isador                                 | ra@bellevue.fr                                      |                             |                                                     |      |
|                              | Vérifier l'adre<br>électronique s | sse<br>econdaire                                    | nce.lethiec@ci                                      |                             |                                                     |      |
|                              | Nom du voyag                      | e                                                   |                                                     |                             |                                                     |      |
|                              | Motif du voya                     | ge                                                  | Red                                                 | herche                      |                                                     |      |
|                              | Motif du voya                     | ge (description détaillé                            | e)                                                  |                             |                                                     |      |
|                              | + Isador                          | a Duncan                                            | Env                                                 | oyer pour autorisation à :  | Sélectionnez un responsable                         | -    |
|                              | Informatio                        | ons sur la réservat                                 | ion                                                 |                             |                                                     |      |
|                              | Date de                           | naissance                                           |                                                     | 4000                        |                                                     |      |

Je choisis le valideur et envoie ma demande.